## MANUAL DE PROGRESSÃO POR DESEMPENHO TECNICO ADMINISTRATIVO

## CADASTRO DO PROCESSO NO SGPe

- Cadastrar processo digital no Sistema de Gestão de Processos Eletrônicos SGPE utilizando: Assunto: 2734 - Progressão por Desempenho Docente/Técnico da UDESC Classe: 24 - Formulário de progressão funcional.
- 2. Selecionar "Técnico Universitário".
- 3. Incluir o número da matrícula.
- 4. Selecionar os itens referentes as Declarações.
- 5. Clicar em REALIZAR SOLICITAÇÃO.
- 6. Após a abertura do processo, clique no botão Peças, selecione a peça "Formulário de cadastro" e assine o documento.
- 7. Incluir como peça no processo, a Portaria da última movimentação na carreira (progressão nível ou promoção de classe). Para realizar a pesquisa acesse:

https://sigrhportal.sea.sc.gov.br/sigrhnovoportal/atos/#/atos-filtros

## **ENCAMINHAMENTO**

Nos **Centros de Ensino**: encaminhar o processo eletrônico para a Coordenadoria de Recursos Humanos do Centro de sua lotação.

Na Reitoria: encaminhar o processo eletrônico para o Setorial de Recursos Humanos (REIT/SRH).